## MOBILE INSTRUCTIONS (iOS + Google):

#### <u>1. Loading TASeMAP for the first time:</u>

- 1. Open the document you received (in your email), on your phone or tablet (whichever device you will use).
- 2. Click on the Open **TASeMAP** link within the document.
- 3. If the link opens in Google Maps you have installed **TASeMAP** on your Google Account.
- 4. If the link opens in your browser (e.g. Chrome or Safari), click the button on the top right, and follow the prompts which will then open the map in Google Maps.
- Once opened in Google Maps, **TASeMAP** should remain attached to your Google Account.

#### 2. Accessing TASeMAP after opening first time:

- 1. Open the Google Maps App and click Saved.
- 2. Scroll to the bottom of the page and click Maps on the bottom right.
- 3. Select TASeMAP.
- 4. Your map is now ready to use!

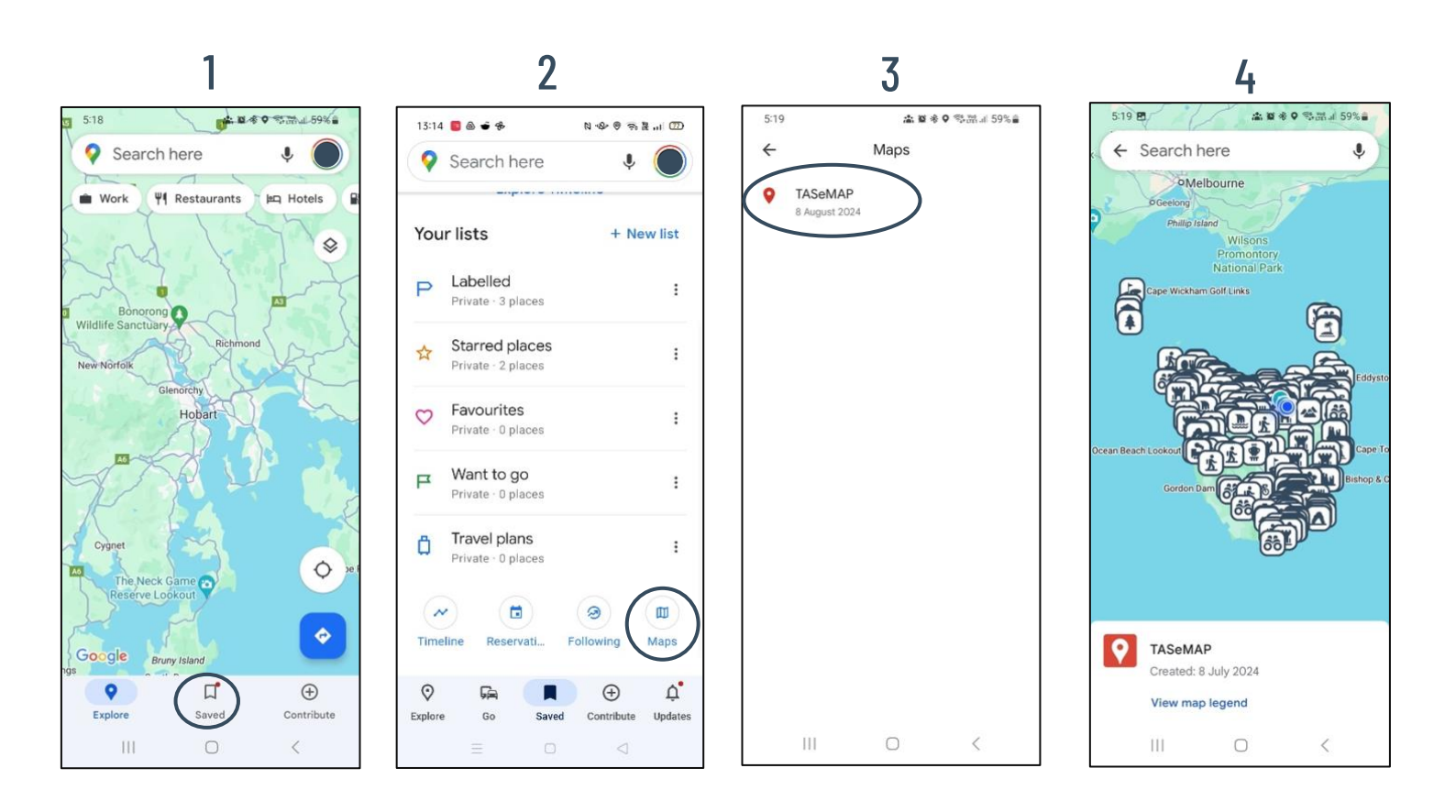

#### 3. Navigating using Google Maps:

- 1. Click on the icon / Attraction you wish to navigate to.
- 2. Click **Directions**.
- 3. Confirm that your start point and destination are correct and press Start.

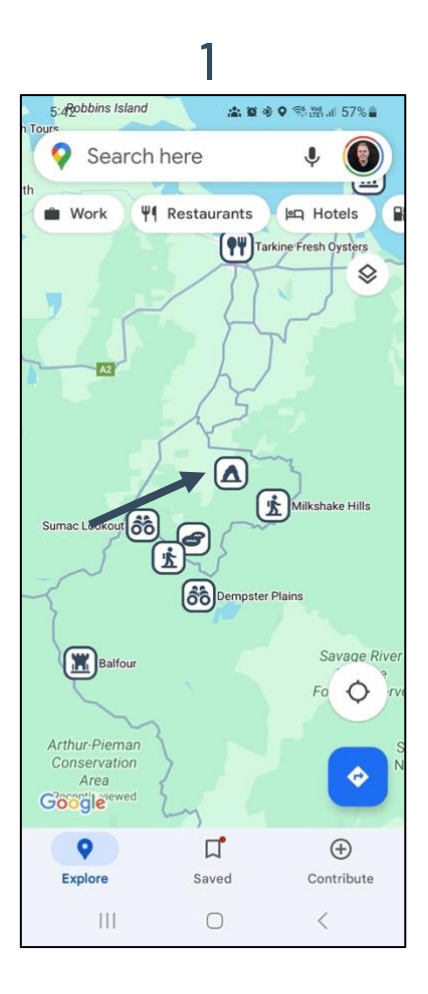

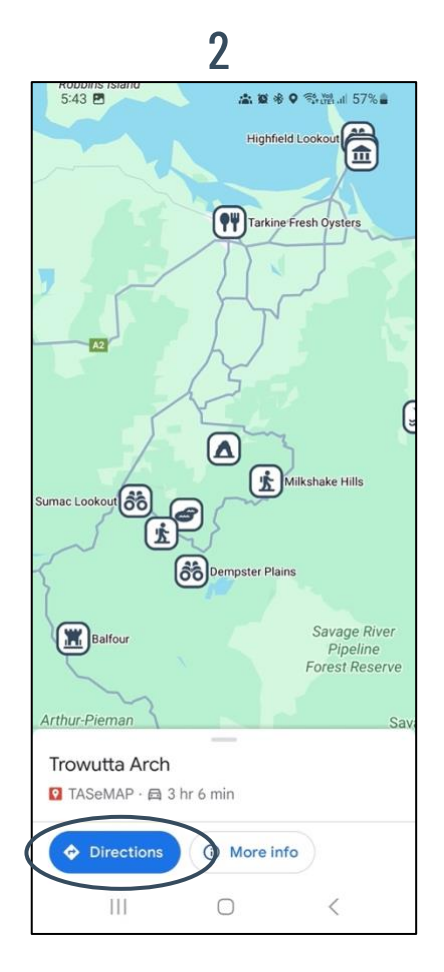

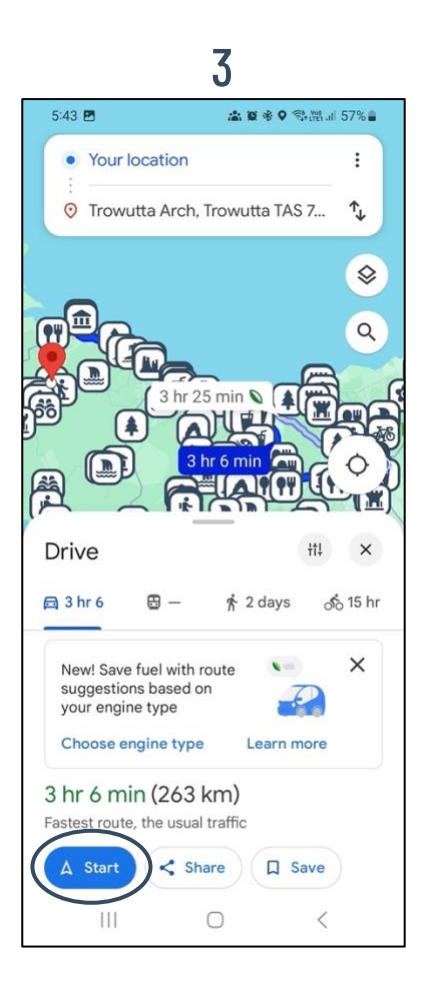

## <u>4. Icon Glossary</u>

| ICON | DESCRIPTION                            | ICON       | DESCRIPTION                          |
|------|----------------------------------------|------------|--------------------------------------|
|      | Airport / Flight Experiences           | 8          | Artwork / Galleries                  |
|      | Beaches                                | R          | Bicycle / Mountain Biking            |
|      | Boat / Cruises                         |            | Canyon / Cliff                       |
|      | Caves / Caverns / Blowholes            |            | Chair Lift                           |
|      | Drinks - Winery / Brewery / Distillery |            | Eating – Fresh Produce / Restaurants |
|      | Gardens / Plants                       | <b>_</b>   | Golf                                 |
|      | Historic Building                      | <b>(</b> ) | Lakes / Waterways                    |
| 10   | Lookout / Scenic View                  | 1          | Mountains                            |
|      | Museum / Historical Display            |            | Noteworthy / Specialist Attraction   |
|      | Parks / Forest / Nature Reserve        |            | Shopping / Markets                   |
|      | Stadium / Sporting Precinct            |            | Statue / Monuments                   |
|      | Trains                                 | 1<br>1     | Walks (5 min to Full Day)            |
|      | Waterfall                              |            | Wildlife Experiences                 |

## **Computer Instructions:**

#### 5. loading my maps for the first time:

- 1. Open this document on your computer
- 2. Click on the **Open TASeMAP** link
- 3. The link will open in your internet browser (Google Chrome, Microsoft Edge, Safari etc.)
- 4. So long as you are logged into your Google Account, the maps will automatically save.

### 6. accessing maps after opening first time:

- 1. Open Google Maps maps.google.com
- 2. Click the menu bar in the top left  $\equiv$
- 3. Click "Your places"
- 4. Select the Map Tab LISTS LABELLED VISITED MAPS

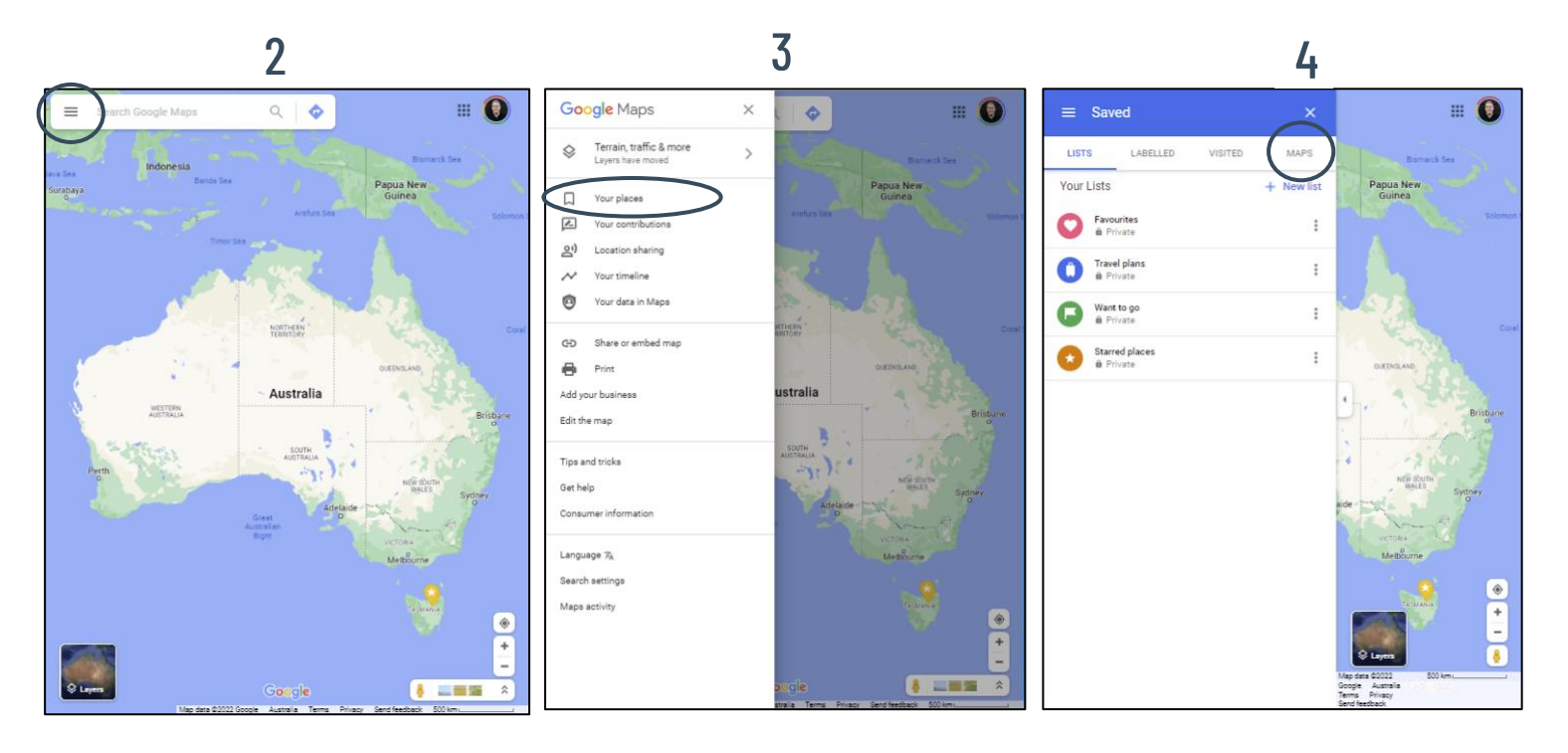